# 投标保证保险电子保函

# 用户手册

| 目 | 录 |
|---|---|
|   |   |

| _        | 一、系统设置         | 3   |
|----------|----------------|-----|
|          | 1.1 驱动下载       | 3   |
|          | 1.2 登录电子保函平台   | 3   |
| <u> </u> | 保函办理           | 4   |
|          | 2.2 填单         | 4   |
|          | 2.3 签章         | . 5 |
|          | 2.4 付款         | 7   |
|          | 2.5 出函         | 7   |
| 三、       | 保单查询           | 7   |
|          | 3.1 办理中的保单     | 7   |
|          | 3.2 已办理的保单     | 8   |
| 四、       | 发票管理           | 9   |
|          | 4.1 申请发票       | 9   |
|          | 4.2 选择申请纸质专用发票 | 10  |

# 一、系统设置

#### 1.1 驱动下载

请下载并更新驱动,以便于登录和电子签章。

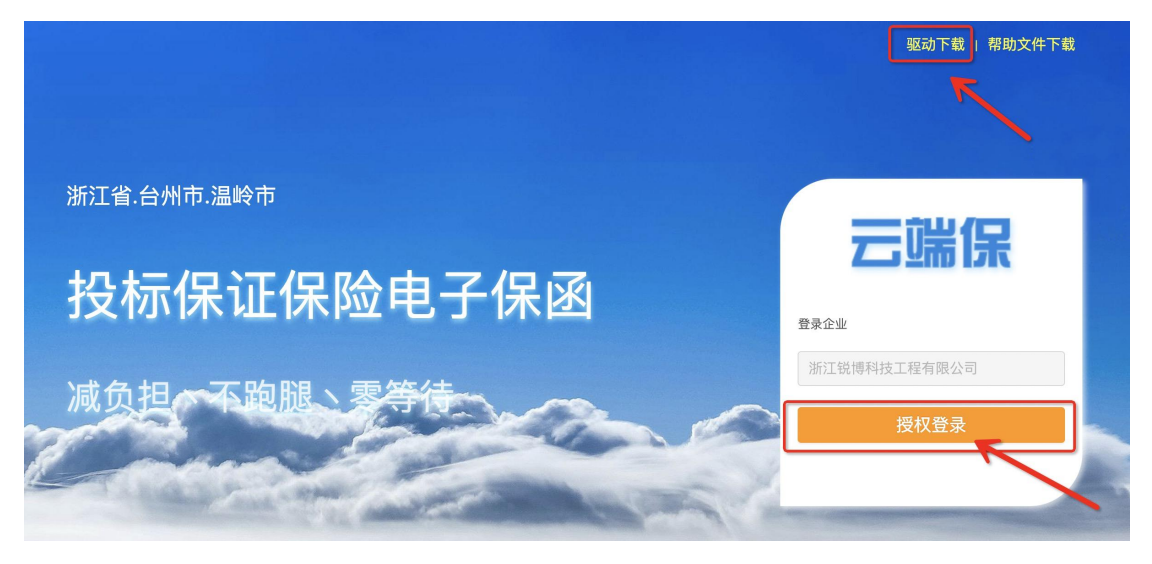

下载这个 zip 包,如果安装了杀毒软件,选择信任继续下载。下载后解压文件,右键-找到 <u>以管理员身份运行</u>安装完毕。

#### 1.2 登录电子保函平台

1. 投标人通过 CA 锁登录交易平台后,通过交易平台的链接直接跳转登录电 子保函平台。

2. 或直接通过地址 http://wenling.baoguanhao.com/ 使用 CA 锁登录

注:请使用在中心使用过的 CA 锁登录电子保函平台。

| 云端保          |  |
|--------------|--|
| 登录企业         |  |
| 公司:          |  |
| CA登录         |  |
| 请使用在中心使用过CA锁 |  |

# 二、保函办理

投标单位进行保函申请,申请流程主要包含以下四个步骤:

1 填单 > 2 签章 > 3 付款 > 4 出函

## 2.1 选择并申请保函

| PICC Herbins |                                      |                                      |                     |                        |        |     |        |
|--------------|--------------------------------------|--------------------------------------|---------------------|------------------------|--------|-----|--------|
| 温岭平台         |                                      |                                      |                     |                        |        |     |        |
| - 保函申请       | 选择状态: 全部 > 订单号:                      | 请输入 项目名称: 请输入                        | 开标时间: 开             | 粉日期 ~ 纟                | 吉東日期   |     | 查询     |
| → 正在办理       | 订单号                                  | 项目名称                                 | 招标单位                | 开标时间                   | 保证金额   | 状态  | 操作     |
| カ理完成         | 201804231426362892006041308574060900 | 铁路新区泵业小镇产业园二ı即填土、表土剥离及临时围墙工程<br>(一期) | 温岭市铁路新区开发建设有限<br>公司 | 2020-06-12<br>08:00:00 | 2      | 未开标 | 【申请保函】 |
|              |                                      |                                      |                     |                        | 总数: 1条 | < 1 | 5条/页   |

# 2.2 填单

2.2.1 确认申请保函的项目信息,并完善补充投标人信息

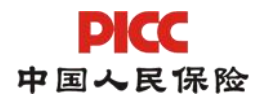

| 週崎平台<br>十 保透申请<br>-→ 正在办理 | 1 填单 > 2 签章<br>] 项目信息 | 1 > 3 付款 > 4 出商                  |          | <b>PICC</b> 订体号: 201804250944335702013100810442717300 |
|---------------------------|-----------------------|----------------------------------|----------|-------------------------------------------------------|
| ⊘ 办理完成                    | 项目名称                  | 铁路新区须业小镇产业园二期填土、表土剥离及临时围墙工程 (一期) | 项目标段编号   | A3310811140000417001                                  |
|                           | 保证金额(元)               | 2                                | 开标时间     | 2020-06-12 08:00:00                                   |
|                           | 项目地址                  | 温岭市铁路新区                          |          |                                                       |
|                           | 招标单位名称                | 温岭市铁路新区开发建设有限公司 统一社会信用代码         |          | 91331081661721753G                                    |
|                           | 招标单位联系人               | 防腾                               | 招标单位联系电话 | 0576- 80681323                                        |
|                           | 招标单位地址                | 温岭市万昌中路1201号                     |          |                                                       |
|                           | 投保人信息                 |                                  |          |                                                       |
|                           | 公司名称                  | 台州四野园林工程有限公司                     | 统一社会信用代码 | 91331081058303557B                                    |
|                           | 营业执照                  | 直看                               | 企业资质     | 网络指管理 资质证书 1份 (直看)                                    |
|                           | 企业注册地址                | 温岭市太平街道体育场路582弄15号               |          |                                                       |
|                           | 联系人姓名                 | tyh                              | 联系人手机号   | 13616642355                                           |

2.1.2确认保单信息,确认并勾选相关条款

| 保单信息        |                                       |           |                     |
|-------------|---------------------------------------|-----------|---------------------|
| 承保公司        | 中国人民财产保险股份有限公司温岭市支公司                  | 费率        | 费率0.5%,最低保费 500.00元 |
| 保险金额        | 2.00元                                 | 人民币(大写)   | 貳元整                 |
| 保费金额        | 500.00 <del>7.</del>                  | 人民币(大写)   | 伍佰元整                |
| 请阅读并勾选相关条款: | 数及用加其他违约请形保险条款)(省户告知书最保险经纪委托书)<br>限 第 | ار<br>ت-# | _                   |

#### 2.3 签章

对系统生成的电子投保单进行电子签章,需要 CA 证书

| PICC                     |                         |                                                                                        |          |                                                 |
|--------------------------|-------------------------|----------------------------------------------------------------------------------------|----------|-------------------------------------------------|
| 温岭平台<br>十 保函申请<br>→ 正在办理 | 1 項单 > 2 签章<br>  投保保证保险 | E > ③ 付款 > ④ 出函                                                                        |          | ▶₩₩₩ 17前号: 201804231426362892006041308574066990 |
| ○ 办理完成                   | 投保单<br>温馨提示             | (投稿深证保险投单(待答意)) pdf<br>1.消核对保单相关信息,若信息有误,调点击【师改资料】;<br>2.若信息确认无误后,则点击【立即答意】,进行投母单电子签章。 |          | V RUSS OF                                       |
|                          | 保单信息                    |                                                                                        |          | 修改信息                                            |
|                          | 项目名称                    | 铁路新区泵业小镇产业园二明填土、表土剥离及临时围墙工程 (一期)                                                       | 招标文件编号   | A3310811140000417001                            |
|                          | 保证金额                    | 2                                                                                      | 开标时间     | 2020-06-12 08:00:00                             |
|                          | 招标企业名称                  | 温岭市铁路新区开发建设有限公司                                                                        | 统一社会信用代码 | 91331081661721753G                              |

内容确认无误之后,点击"电子签章"按钮

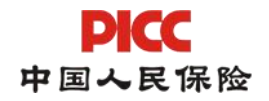

| 迎您      |                                        |                                           |                                                                    |                               |                                |          |                 |
|---------|----------------------------------------|-------------------------------------------|--------------------------------------------------------------------|-------------------------------|--------------------------------|----------|-----------------|
|         | 投标保证保险投保单                              |                                           |                                                                    |                               |                                | ×        |                 |
| 2 *     | <b>PKCC</b> 订单号: 20180423              | 14263628920060413                         | 08574060900                                                        |                               |                                |          | <b>PICC</b> ग्र |
| t       | 🖺 🔒 😃 🖨 双码:                            | 1/1 🖨 🔿 🍳 🔤                               | <u>, 0 2 2 3 6 ∞ 4</u>                                             | 本地盖章 🧾 云簧語                    | 会批量验证                          | ^        |                 |
| <u></u> |                                        | 民财产保险股份有<br>AND CASUALTY COMPANY LIMITED  | 限公司 中国人<br>非<br><sup>NO.</sup><br>投保单号。                            | .民财产保险股f<br>设标保证保险投           | 分有限公司<br>:保单                   |          |                 |
| 示       | 鉴于投保人已经仔细阅<br>但不限于责任免除、投<br>同约定交付保险费,保 | 读了中国人民财险保险股<br>保人被保险人义务、赔偿<br>险人同意按照本保险合同 | 及床平 5:<br>份有限公司投标保证保险条款,并已<br>处理等),愿意以上述条款的约定为<br>的约定承担保险责任,特立本保险单 | 知悉了保险条款中负<br>基础向保险人投保护<br>为凭。 | b除保险人责任的内容(包括<br>b标保证保险,并按本保险合 |          |                 |
|         |                                        | 名称                                        | 温岭市第一建筑工程有限公司                                                      | 组织机构代码                        | 913310817276297077             |          |                 |
|         | 投保人                                    | 社会统一信用代码                                  | 913310817276297077                                                 | 行业                            | ■建筑施工行业 □其他行业                  |          |                 |
|         |                                        | 联系人                                       | tyh                                                                | 联系方式                          | 14536654533                    |          |                 |
|         |                                        | 地址                                        |                                                                    |                               |                                |          |                 |
| 称       |                                        | 名称                                        | 温岭市铁路新区开发建设有限公<br>司                                                | 组织机构代码                        | 91331081661721753G             |          | 0000417001      |
|         | 被保险人                                   | 联系人                                       |                                                                    | 联系方式                          |                                |          |                 |
| 额       |                                        | 地址                                        |                                                                    | 邮编                            |                                |          | 8:00:00         |
|         |                                        | 招标项目名称                                    | 铁路新区泵业小镇产业园二期填土                                                    | 、表土剥离及临时围                     | 墙工程(一期)                        |          |                 |
| 名称      |                                        | 招标项目类型                                    | ■工程类                                                               | □货物类 □服9                      | 5类                             |          | 721753G         |
|         |                                        | 招标文件编号                                    | A3310811140000417001                                               |                               |                                |          |                 |
| 名称      |                                        |                                           | · · ·                                                              |                               |                                | <b>*</b> | 6297077         |
|         |                                        |                                           | 修改信息 电子签章                                                          |                               |                                |          |                 |
| ±名      |                                        |                                           |                                                                    |                               |                                | _        |                 |

#### 选择企业公章,点击确定

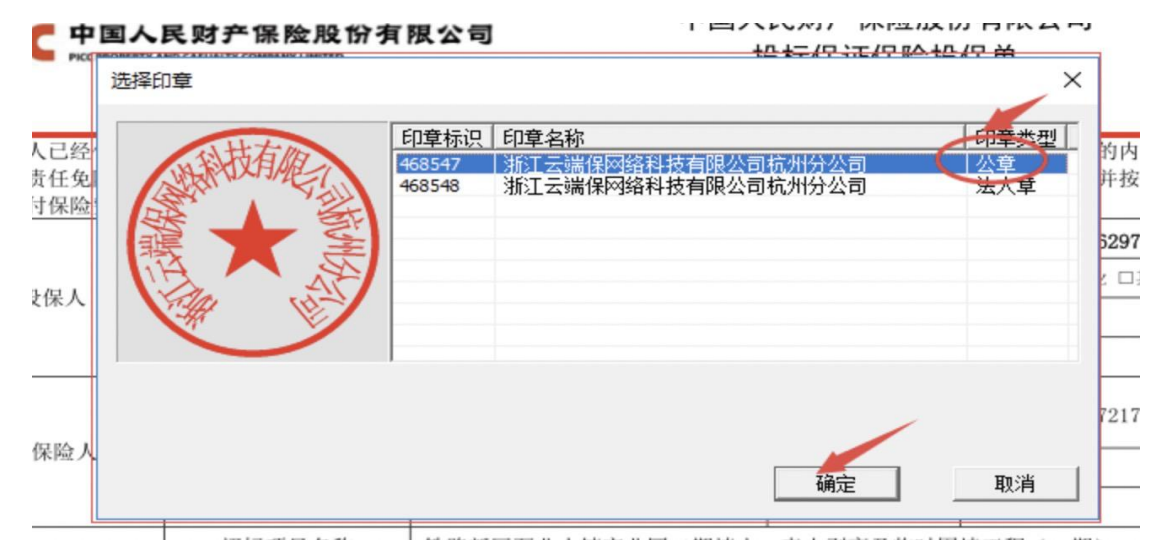

#### 在弹出的 CA-ukey 密码输入框内,输入密码并点击登录,完成签章

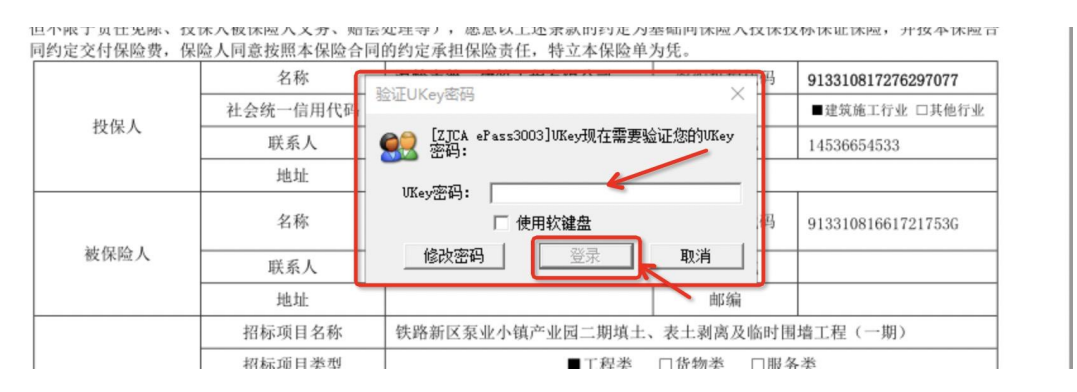

注:无法显示签章页面或者无法正常签章,请检查驱动是否安装成功以及浏 览器是否按照要求设置。

投保热线: 400-1234567 转 2

## 2.4 付款

完成投保单签章后,进入支付页面,

**PICC 中国人民保险** | 收银台

| PICC   |  |       |        |                               |        |                                                       |
|--------|--|-------|--------|-------------------------------|--------|-------------------------------------------------------|
| 温岭平台   |  |       |        |                               |        |                                                       |
| 十 保函申请 |  | 1 填单  | > 2 签辑 | 1 >  付款 >  出函                 |        | <b>PICC</b> 订单号: 201705091543343502014092414304321834 |
| → 正在办理 |  | 投保保证例 | 殿      |                               |        |                                                       |
| ◎ 办理完成 |  | 承任    | R公司    | 人保                            |        |                                                       |
|        |  | 保約    | 金金额    | 90000.00元                     |        |                                                       |
|        |  | 保約    | 会保费    | 500.00元 (费率0.5%,最低保费:500.00元) |        | 立即支付                                                  |
|        |  | 保单信息  |        |                               |        | <u> </u>                                              |
|        |  | 项目    | 目名称    | 2017年温岭市县道公路大中修工程19标段         | 招标文件编号 | A331081114000001753653                                |
|        |  | 保订    | E金額    | 90000                         | 开标时间   | 2020-08-24 14:30:00                                   |

点击【立即支付】,获取支付链接,选择微信或支付扫码支付

| 订单编号: | 331020060321613835 | 总状态文刊、200.0万                          |
|-------|--------------------|---------------------------------------|
| 微信支付  | 支付宝支付 银行卡          | 使用報告                                  |
| Ţ     | T<br>Faite Aller   | <u> </u>                              |
|       |                    | ····································· |
|       |                    | ; EtEt                                |
|       | 前許早                |                                       |
|       | ▲ 请使用微信扫一扫         | 0                                     |

### 2.5 出函

付款成功后,系统将自动出函,并将电子保函推送给公共资源交易中心。投保人可在菜单栏-办理完成中查看已成功出函的电子保函,也可下载保函留存。

# 三、保单查询

### 3.1 办理中的保单

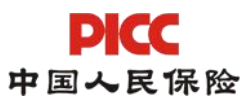

| PICC           | 041@N9133 | 0108MA2GL1DN3F | H@浙江云端保工程咨询有限公司(测试专用)@00             | 000001,英语思想               |                        |         |          |                        |       | 進出 G   |
|----------------|-----------|----------------|--------------------------------------|---------------------------|------------------------|---------|----------|------------------------|-------|--------|
| 温岭平台<br>十 保函申请 |           | 选择状态:          | 全部                                   | ✓ 项目名称: 请输入               | 开机                     | atjin]: | 开始日期     | ~ 结束日期                 |       | 查询     |
| →正在办理          |           | 保险公司           | 订单号                                  | 招标单位                      | 开标时间                   | 保险金额    | 保费金额     | 操作时间                   | 状态    | 操作     |
| ⊘ 办理完成         |           | 人保             | 201705091543343502014092414304321833 | 2017年温岭市县道公路大中修工程18标<br>段 | 2020-08-24<br>14:30:00 | 90000   | 500      | 2020-05-11<br>13:24:22 | 待签章   | 【立即签章】 |
|                |           | 人保             | 201705091543343502014092414304321832 | 2017年温岭市县道公路大中修工程17标<br>段 | 2020-08-24<br>14:30:00 | 90000   | 500      | 2020-05-11<br>13:24:22 | 待签章   | 【立即签章】 |
|                |           | 人保             | 201705091543343502014092414305000002 | 2017年温岭市县道公路大中修工程16标段     | 2020-08-24<br>14:30:00 | 90000   | 500      | 2020-05-11<br>13:24:22 | 待签章   | 【立即签章】 |
|                |           | 人保             | 201705091543343502014092414304321834 | 2017年温岭市县道公路大中修工程19标段     | 2020-08-24<br>14:30:00 | 90000   | 500      | 2020-05-11<br>13:24:22 | 待支付   | 【立即支付】 |
|                |           | 人保             | tyh4                                 | 2017年温岭市县道公路大中修工程10标<br>段 | 2020-08-24<br>14:30:00 | 90000   | 500      | 2020-05-11<br>13:24:22 | 待支付   | 【立即支付】 |
|                |           |                |                                      |                           |                        | ł.      | 遨: 12条 < | 123>                   | 5条/页~ | 跳至 页   |

进一步可查看具体的保单办理状态

# 3.2 已办理的保单

点击【查看】,可以进一步查看订单详情,

| 融資金         換排状态:金部 、 发展:金部 、 項目名格: 第除人 开标日期 , 开标日期 , 市林日川         开标日期 , 市林日川         市林日川         工 法用日川           • ICG2/PR         「日本日本         2017年温龄市良温公验大中核工程145段         2020-08-24 1430-00         90000         500         日本         日本時道           人保         小り1         2017年温龄市良温公验大中核工程145段         2020-08-24 1430-00         90000         500         日本         日本時道                             | <b>PKC</b> 041@N9 <sup>4</sup> |             |                                      |                                          |                     |           |      |      |      |       |
|----------------------------------------------------------------------------------------------------|--------------------------------|-------------|--------------------------------------|------------------------------------------|---------------------|-----------|------|------|------|-------|
| 中保会申請     XX#4VX:     室前     XX#2     YX#1     YX#1     YX#1     YX#1     YX#1       → 正在力理                                                                                                    | 温岭平台                           | VIL 19 12   | Avr                                  | 10 10 10 10 10 10 10 10 10 10 10 10 10 1 | THERE               | 7740 5740 |      |      |      | 10.00 |
| 例检公司         订单号         项目各称         开标日间         例检查额         例表量额         出面的时         发展状态           ③力理力体         人保         201705091543343502014092414305695494         2017年温龄市县進公路大中修工程10码段         2020-06-24 14:30:00         90000         500         已申請         日申請           人保         り竹1         2017年温龄市县進公路大中修工程10码段         2020-06-24 14:30:00         90000         500         已申請         日申請 | + 保通申请<br>→ 正在办理               | 7234+4/2023 | 王ap > 友展: 王ap                        |                                          | 3440/s31611:        | 开始日期      | ~ 10 | 讯日期  |      | E (A) |
| 人陳         2017/05/01743.94302014092414305095499         2017年調除市長道公路大中修工程106段         2020-08-24 1430:00         90000         500         已申請           人保         bh1         2017年調除市長道公路大中修工程106段         2020-08-24 1430:00         90000         500         已申請                                                                                                    | ② 办理完成                         | 保险公司        | 订单号                                  | 项目名称                                     | 开标日期                | 保险金额      | 保费金额 | 出語时间 | 发票状态 | 操作    |
| 人達 10m1 2007年温暖作員適公路大平修工程1066段 2020-08-2414-3000 50000 500 日中国                                                                                                    |                                | 人保          | 201705091543343502014092414305695849 | 2017年温岭市县道公路大中修工栏14标段                    | 2020-08-24 14:30:00 | 90000     | 500  |      | 已申请  | [查看]  |
|                                                                                                    |                                | 人保          | tyn1                                 | 2017年温岭市县道公路大中修工程10标段                    | 2020-08-24 14:30:00 | 90000     | 500  |      | 日申请  | 【豊有】  |

### 可点击【查看】或【下载】电子保单保函。

| <b>PICC</b> 041@N91:     |                         |                       |                                                          |                        |  |  |
|--------------------------|-------------------------|-----------------------|----------------------------------------------------------|------------------------|--|--|
| 温岭平台<br>十 保函申请<br>→ 正在力理 | 1 項单 > 2 签章<br>  投保保证保险 | 2 > 3 付款 > 4 出語       | PICC 订体号: 201705091543343502014092414305695649<br>副新加税 O |                        |  |  |
| ◎ 办理完成                   | 保险单号                    | PD930190999337110     |                                                          |                        |  |  |
|                          | 发票管理                    | 《增值税专用发票》(邮寄获取,邮费自理)  |                                                          | 已申请,请注意查收!             |  |  |
| 保单信息                     |                         |                       |                                                          |                        |  |  |
|                          | 项目名称                    | 2017年温岭市县道公路大中修工程14标段 | 招标文件编号                                                   | A331081114000001432323 |  |  |
|                          | 保证金额                    | 90000                 | 开标时间                                                     | 2020-08-24 14:30:00    |  |  |
|                          | 招标企业名称                  | 温岭市公路管理局              | 统一社会信用代码                                                 | 12331081472720874T     |  |  |

电子保函

| 中国人氏财产               |                           |                                                                                                 |                            | (4)                   |                          |  |
|----------------------|---------------------------|-------------------------------------------------------------------------------------------------|----------------------------|-----------------------|--------------------------|--|
|                      | "床应股价有限                   | 成公司 投标1未证1未应                                                                                    | 1木 应 早(电 子 保 卑             |                       |                          |  |
|                      |                           |                                                                                                 |                            | DK44 5: FDAG          | 201733030000E000         |  |
| 鉴于投保人已经<br>不限于责任免除、非 | 任细阅读了中国人民<br>及保人被保险人义务、   | 财险保险股份有限公司投标保证保<br>赔偿处理等),愿意以上述条款的                                                              | 险条款,并已知悉了保附<br>的定为基础向保险人投; | 总条款中免除保险/<br>某投标保证保险, | 大责任的内容(包括位<br>并按本保险合同约定: |  |
| 可保险费,保险人用            | 1版按照本保险合同日<br>名称          | 浙江云端保网络科技有限公司                                                                                   | 社会统一信用代码                   | 913307810873609       | 132                      |  |
| 投保人                  | 联系人                       |                                                                                                 | 行业                         | 口建筑施工行业               | ■其他行业                    |  |
|                      | 联系方式                      | 13858852220                                                                                     | 地北上                        |                       |                          |  |
|                      | 名称                        | 浙江通衢水电建设有限公司                                                                                    | 社会统一信用代码                   | XXX                   |                          |  |
| 被保险人                 | 联系人                       |                                                                                                 | 联系方式                       |                       |                          |  |
|                      | 地址                        |                                                                                                 |                            |                       |                          |  |
|                      | 招标项目名称                    | 这是一条测试数据-保函0628                                                                                 |                            |                       |                          |  |
|                      | 招标项目类型                    | ■工程类 □货物类 □服务类                                                                                  |                            |                       |                          |  |
|                      | 招标文件编号                    | S330300JSFJ2019064217                                                                           |                            |                       |                          |  |
|                      | 投标有效期                     | 自2020-07-02 00:00:00起,至2020-10-02 00:00:00止                                                     |                            |                       |                          |  |
| 招投标情况                | 招标文件要求的<br>投标保证金金额        | 人民币 (大写) 壹万元整 ¥: 10000元                                                                         |                            |                       |                          |  |
|                      | 反担保方式、<br>种类及覆盖保险<br>金額比率 | <ul> <li>□保证金 说明: 比率:</li> <li>□抵押 说明: 比率:</li> <li>□质押 说明: 比率:</li> <li>□保证 说明: 比率:</li> </ul> |                            |                       |                          |  |

# 四、发票管理

#### 4.1 申请发票

在[办理完成]点击查看保单详情,在详情页点击【申请发票】

| PICC                      | 041@N91330108MA2GL1DN3H@浙江云端保                                                                                                    |                  |                                                                        |
|---------------------------|----------------------------------------------------------------------------------------------------|------------------|------------------------------------------------------------------------|
| 温岭平台<br>十 保函申请<br>-→ 正在办理 | <ol> <li>損单 &gt; 2 第</li> <li>損果</li> <li>1</li> <li>1</li> <l< th=""><th>章 &gt; 🚯 付款 &gt; 🕢 出語</th><th><b>PICC</b> 订体号: 201705091543343502014092414305582800<br/><b>庫能加限 O</b></th></l<></ol> | 章 > 🚯 付款 > 🕢 出語  | <b>PICC</b> 订体号: 201705091543343502014092414305582800<br><b>庫能加限 O</b> |
| ② 办理完成                    | 保险单号                                                                                                    |                  |                                                                        |
|                           | 电子保单                                                                                                    | 《投保保证保险电子保单》.PDF | 【查看】【下载】                                                               |
|                           | 发票管理                                                                                                    | 1                | 【申请发票】                                                                 |
|                           | 保单信息                                                                                                    |                  | ×—                                                                     |

# 4.1 选择申请普通电子发票

| DN3H@浙江云端保工程 | 发票申请    |                   |          |                             |         |
|--------------|---------|-------------------|----------|-----------------------------|---------|
| 自 > 2 签章     | 人民财产保险  | ₩℃ 订单号: 2017050   |          |                             |         |
| E保险          | 请佣认廾票信息 |                   |          |                             |         |
|              | 发票抬头    | 温州市凯达交通工程有限公司     | 纳税人识别号   | TYH                         |         |
| 保险单号         | 固定电话    | 13616642355       | 收件人名字    | ТҮН                         |         |
| 电子保单         | 企业开户行   | ТҮН               | 联系手机号    | 13616642359                 |         |
| 发票管理 ,       | 开户账号    | ТҮН               | 电子邮箱     | 124@QQ.COM                  |         |
| 1            | 地址      | ТҮН               | 收件地址     | ТҮН                         |         |
| -            | 请选择发票类型 | <u>≝</u> :        |          |                             |         |
| 项目名称         | ☑ 増值税普通 | 发票 (电子发票,正常5天内开具, | 咨询电话: 40 | 0-857-6077)                 | 0012001 |
| 保证金额         | □ 増値税专用 | 发票(邮寄获取,邮费到付,正常   | 7天内开具,咨讨 | <b>间电话: : 400-857-6077)</b> | :0:00   |
| 示企业名称        | 1       | 取消                |          | 申请发票                        | 0874T   |
| <b>呆企业名称</b> |         |                   |          |                             | .07942  |

# 4.2 选择申请纸质专用发票

| @浙江云端保工和 | 发票申请       |                                                 |          |                   |                |         |
|----------|------------|-------------------------------------------------|----------|-------------------|----------------|---------|
| 2 签章     | 人民财产保留     | 人民财产保险保险单号:(保费:500.00元)     修改信息       请确认开票信息: |          |                   |                |         |
| Ϋ́       | 发票抬头       | 温州市凯达交通工程有限公司                                   | 纳税人识别号   | ТҮН               |                |         |
| 号        | 固定电话       | 13616642355                                     | 收件人名字    | TYH2              |                |         |
| 单        | 企业开户行      | ТҮН                                             | 联系手机号    | 13616642359       |                |         |
| 理        | 开户账号       | ТҮН                                             | 电子邮箱     | 124@QQ.COM        |                |         |
|          | 地址         | ТҮН                                             | 收件地址     | ТҮН               |                |         |
|          | 请选择发票类型    | 빝:                                              |          |                   |                |         |
| 称        | □ 増值税普通    | 发票 (电子发票,正常5天内开具,                               | 咨询电话: 40 | 0-857-6077)       |                | 0012001 |
| 额        | ☑ 増值税专用    | 发票(邮寄获取,邮费到付,正常                                 | 7天内开具,咨  | 询电话: : 400-857-60 | 77)            | 0:00    |
| 2名称      | 1          | 取消                                              |          | 申请发票              |                | )874T   |
| 名称       | 温州市凯达交通工程有 | 与限公司                                            |          | 统一社会信用代码          | 91331081472720 | )7942   |
| 姓名       | 蔡xx        |                                                 |          | 联系人手机号码           | 13512345678    |         |

## 确认专票开票信息,并完成《专票信息确认函》电子签章

| 江云端保 | 工程咨询有限公司(测试专用)@00000001,欢迎您                                                                                   |   |           |
|------|----------------------------------------------------------------------------------------------------|---|-----------|
|      | 专票确认函-待签章                                                                                                    | * |           |
| 2 签  | <b>PICC</b> 订单号: 201705091543343502014092414305582800                                                         |   | PICC      |
|      | 能 🔒 🕕 🔒 页码: 🚺 / 2 🛑 🔿 🍳 🗮 🖗 🔎 🤌 🍃 🍪 🥔 👗 本地蓋章 👗 云端蓋章 🍳 批量验证                                                    |   |           |
|      |                                                                                                    | Â |           |
|      | PICC                                                                                                    |   |           |
|      | 中国人保财险                                                                                                    |   |           |
|      |                                                                                                    |   |           |
|      | 关于使用保险增值税专用发票的提醒确认函                                                                                           |   |           |
|      | 尊敬的保险用户:                                                                                                    |   |           |
|      | 根据财政部国家税务总局《关于全面推开营业税改征增值税试点的通知财税(2016)36号》规定: "下列项目的进项税额不得从销项税额中抵扣:                                          |   | 000001200 |
|      | (1)用于简易计税方法计税项目、免征增值税项目、集体福利或者个人消费。                                                                           |   | 4:30:00   |
|      | 其中涉及的无形资产、不动产,仅指专用于上述项目的无形资产(不包括其他                                                                            |   |           |
| 尔    | 权益性无形资产)、不动产。                                                                                                 |   | 720874T   |
| 尔    | th: ۱۰۷ I A → 1 = 1 th: ۱۰۷ (1) = 4 → 1 = 1 (1) (1) = 4 → 1 = 1 (1) (1) = 1 = 1 = 1 = 1 = 1 = 1 = 1 = 1 = 1 = | ¥ | 7207942   |
|      | 修改信息 电子签章                                                                                                    |   |           |
|      |                                                                                                    |   |           |